## Accessing Teams App at home for classwork.

- 1. Open your web browser.
- 2. Go to www.c2kschools.net

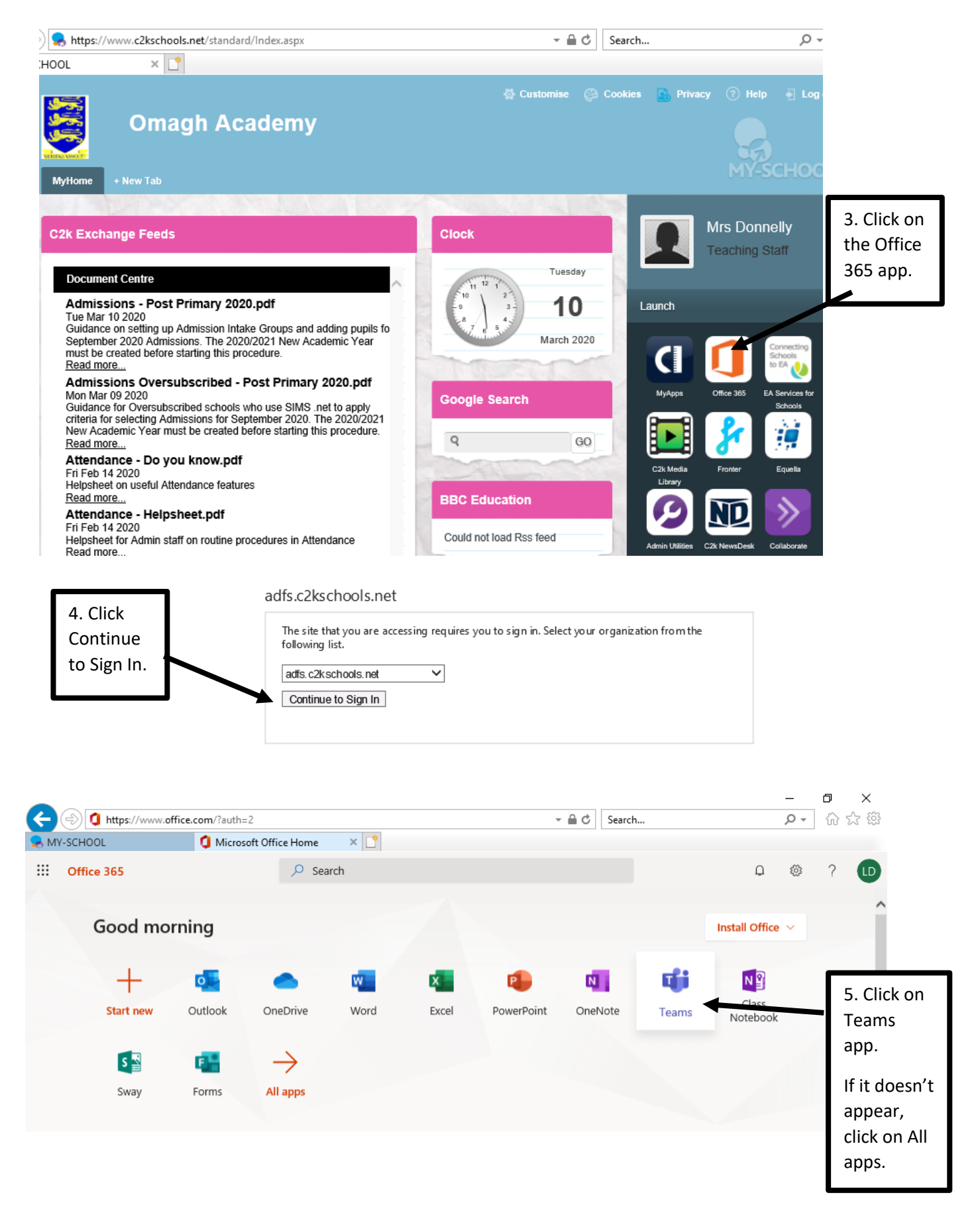

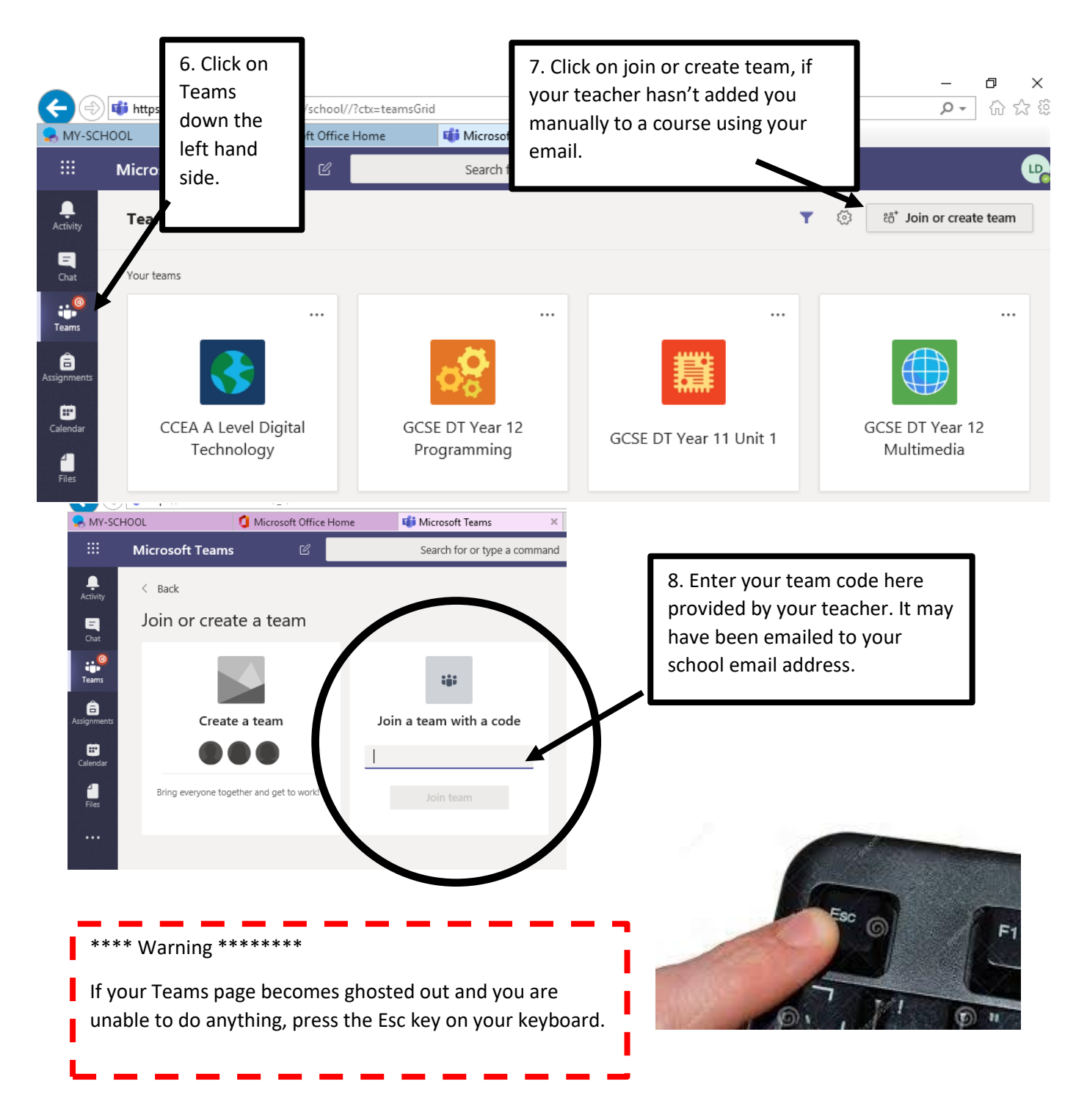

It is advisable that you download the Microsoft Teams App and Microsoft Outlook app to your mobile phone or other electronic device you might use e.g. iPad.

- Go to Apps Store.
- Type in Microsoft Teams or Microsoft Outlook.
- Download it.
- Click sign in.
- Use your school email address e.g. <u>ldonnelly1001@c2ken.net</u>

Remember all **Microsoft Apps are FREE** with your school c2k email. You are able to download for example, Microsoft Word and PowerPoint to your phone or iPad, if you don't have access to a computer or laptop.